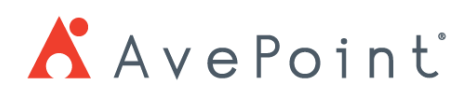

# Partner Locator How To Guide

# Table of Contents

- 1. Introduction
  - a. What is Partner Locator
- 2. Step by Step Guide
  - a. How to Submit the Listing Information
  - b. How to Edit the Listing Information
  - c. Contact Form Details
    - i. How to Receive Leads
    - ii. How to Convert the leads to an opportunity

### What is Partner Locator

AvePoint is introducing a Partner Locator that will let end users find AvePoint partners categorized by a variety of parameters to assist them in deciding which specialists to get assistance from.

### Link: https://www.avepoint.com/partners/locator

| Salina Te<br>X AvePoint' 123 blvd,<br>Test1, AX 20<br>https://www.                                                                                                    | st Account<br>171 United States of America<br>avepoint.com/                                                                                                    |                                                                                                    |                                                                                                    | Contact Parts                                                                                        |
|----------------------------------------------------------------------------------------------------|----------------------------------------------------------------------------------------------------|----------------------------------------------------------------------------------------------------|----------------------------------------------------------------------------------------------------|----------------------------------------------------------------------------------------------------|
| Collaborate with<br>Company Description                                                                                                    | Confidence                                                                                                    |                                                                                                    |                                                                                                    | Country:<br>United States of America<br>Partner<br>Tier:                                             |
| Collaborate with Confidence: AvePoint pro<br>worldwide rely on our solutions to moderr<br>channel partner program includes over 3,5<br>100 cloud marketplaces. Founded in 2001, | vides the most advanced platform to opt<br>ize the digital workplace across Microsof<br>00 managed service providers, value add<br>AvePoint is headquartered in Jersey City, | timize SaaS operations and :<br>ft, Google, Salesforce and of<br>ded resellers and systems int<br>, New Jersey with 25 global | secure collaboration. Over 17,000 customers<br>her collaboration environments. AvePoint's global<br>egrators, with our solutions available in more than<br>offices. To learn more, visit www.avepoint.com. | Partner Type:<br>Managed Service Provider<br>Industry Expertise:<br>@ Healthcare & Social Assistance |
| Products Offered                                                                                                    | AvePoint MyHub for Office 365                                                                                                    |                                                                                                    | AveRaint Policies                                                                                                    | AvePoint Certifications:<br>Certified Partner<br>Uncertified Service Partner                         |
| <ul> <li>Courd Backup Core</li> <li>Courd Backup for Google Workspace</li> </ul>                                                                                                | <ul> <li>Cloud Backup Rex for MB65</li> <li>Cloud Backup for Office 365 Unlimite<br/>Retention</li> </ul>                                                                    | ted User Program - Unlimited                                                                                                  | <ul> <li>Cloud Backup for Dynamics 365</li> <li>Cloud Backup for Salesforce</li> </ul>                                                                                                    | Microsoft Partnership Status:<br>Siver                                                               |
| Coud Governance Standard for MMS     Entrust for Microsoft OMS     Py Server, Tenant to Tenant Migration                                                                        | <ul> <li>Confide</li> <li>Entrust for Power Platform</li> </ul>                                                                                                    |                                                                                                    | Entrust Complete     Fly Server: Slack Migration                                                                                                    | Average Customer Size:<br>101-999 users                                                              |
|                                                                                                    |                                                                                                    |                                                                                                    |                                                                                                    |                                                                                                    |
| Resources                                                                                                    |                                                                                                    |                                                                                                    |                                                                                                    |                                                                                                    |
| Resources<br>Checklist: 10 Metrics Every SharePoint<br>Intranets like SharePoint are the gateway to<br>collaborative knowledge management hut                                   | Admin Should Monitor<br>o the modern workplace, serving as<br>os for the entire organization.                                                                                | Webinar: Mitigating Risk<br>IT leaders are charged with<br>experience. While SaaS app<br>transforming the way work            | : in SaaS Adoption<br>fostering a seamless and enhanced digital workplace<br>lications like Microsoft 365 and Power Platform are<br>pets done, managing these applications brings about                    |                                                                                                    |

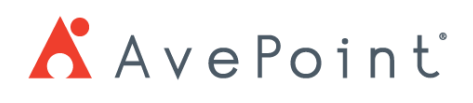

# How to Submit the Listing Information

- 1. Log in to the <u>AvePoint Partner Portal</u>.
- 2. Click on your icon <sup>(1)</sup>, then click "Company Profile".
- 3. Start filling in the company information as numbered in the screenshot below. \*\*\*Please note that these fields 1 – 5 will auto save changes as you update.

|                | 1 AvePoint                                                                                         |      |                                                    | Company Profile Company Profile Language S |
|----------------|----------------------------------------------------------------------------------------------------|------|----------------------------------------------------|--------------------------------------------|
| A              | ddress Information                                                                                 | t PR | M Demo 🌣 Manage                                    | ▲ My Profile                               |
| PIQ            | Asse provide your company's address below. Mailing Country United States of America Mailing Street | F    | Mailing State                                      |                                            |
| 3              | 525 Washington Blvd, Suite 1400<br>Maling City<br>Jersey City                                      | E    | Mailing Suite<br>Mailing Postal Code<br>457892     |                                            |
| c<br>② ø       | ompany Information Weste https://xxx.com Partner Classification                                    |      | Prone<br>123456789<br>Microsoft Partnership Status |                                            |
| (4) .<br>(5) ≡ | Invested Average Customer Size 101-999 users Products Offend Cloud Backup Flex for M385' Confide   |      | Oold Cloud Speciarties AWS Coogle Microsoft        |                                            |
| 1)             | Logo                                                                                               |      |                                                    |                                            |

- **K**AvePoint
- a. Click on the pencil icon.
- b. Upload the company logo. File type can be jpeg or png (Maximize file size: 10MB ).
- c. Click "SAVE".

| manage company cogo |                            | CARCEL |
|---------------------|----------------------------|--------|
|                     | <b>∧</b> AvePoint          |        |
|                     | Drop file here             |        |
|                     | Images. 10M3 limit please. |        |

# 👗 AvePoinť

- 2) Website
  - a. Insert a URL to the corporate website or call to action website.
- 3) Microsoft Partnership Status
  - a. Type all the qualified Microsoft Partnership Status.
- 4) Average Customer (End User) Size
  - a. Select from the options.
- 5) Products Offered
  - a. Select all the AvePoint products you can offer to customers.

| N<br>Ple | larketplace Profile<br>ease fill out the following items to complete your profile for t                                   | he Partner Marketplace listing. N              | lote: Company logo and demographics                                                                                                    | are managed on your Company F         | Profile page.         |
|----------|----------------------------------------------------------------------------------------------------|------------------------------------------------|----------------------------------------------------------------------------------------------------|---------------------------------------|-----------------------|
|          | A You have made changes since you last requested review.                                                                  |                                                |                                                                                                    | A                                     |                       |
|          | Listing Status () : Draft<br>Date Accepted: 05/09/2023 3:25 PM<br>Displayed on Marketplace?: Yes (View Published Listing) |                                                |                                                                                                    | Preview L                             | isting Request Review |
|          | Last updated on 06/15/2023 10:23 PM.                                                                                      |                                                | (7)                                                                                                    |                                       | Т                     |
|          | Headline                                                                                                    |                                                | Company Description                                                                                                    |                                       |                       |
| 6        | Collaborate with Confidence                                                                                               |                                                | Collaborate with Confidence: AvePoint provides the most advanced platform to optimize SaaS operations and secure collaboration. Over 17,000 customers worldwide rely on our solutions to modernize the digital workplace across Microsoft, Google, Salesforce and other collaboration |                                       |                       |
| H        | Max 150 characters.                                                                                                    |                                                | Max 5000 characters.                                                                                                    | partaar araaram includae ovar 2.500 a | annand corvico de     |
| l        | Resources                                                                                                    |                                                |                                                                                                    |                                       | Add                   |
|          | TITLE                                                                                                    | LINK                                           |                                                                                                    | DESCRIPTION                           |                       |
| 8        | Mitigating Risks in SaaS Adoption                                                                                         | www.avepoint.com/event<br>adoption             | www.avepoint.com/events/webinar/mitigating-risks-in-saas-<br>adoption                                                                                                    |                                       | 団                     |
|          | 10 Metrics Every SharePoint Admin Should Monitor                                                                          | www.avepoint.com/ebool<br>admin-should-monitor | c/checklist-10-metrics-every-sharepoint-                                                                                                    | Intranets like Share                  | 创                     |

\*Please scroll down to view the "Marketplace Profile" section.

- 6) Headline
  - a. Type the company's headline message
    - (This field will be shown in a bigger font as a headline message. Please refer to the POabove.)
- 7) Company Description
  - a. Type the company description. Max 5000 characters.
- 8) Resources
  - a. Add resources such as case studies, co-hosted webinars, ebooks etc. by clicking "Add".
  - b. Resources must have a link to the resource, title, and a description.

| ≔                    | Add Listing                                               | ×               |
|----------------------|-----------------------------------------------------------|-----------------|
| <b>Link</b><br>To ma | ke title clickable on your marketplace listing, please er | nter a URL here |
| http                 | s:// ¥                                                    |                 |
| Title                |                                                           |                 |
| Descr                | iption                                                    |                 |
|                      |                                                           | h               |
|                      |                                                           |                 |
|                      | Cancel                                                    | Submit          |

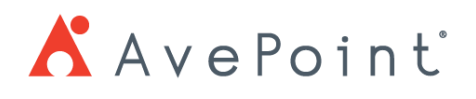

4. Click "Preview Listing" () to preview your listing before submission.

| A You have made ch                                                      | hanges since you last requested review.                                                                                                    |                                                                                                    |                                                             |
|-------------------------------------------------------------------------|----------------------------------------------------------------------------------------------------|----------------------------------------------------------------------------------------------------|-------------------------------------------------------------|
| sting Status () : Dra<br>ate Accepted: 05/09/2<br>isplayed on Marketpla | ift<br>023 3:25 PM<br>ce?: Yes (View Published Listing)                                                                                    |                                                                                                    | Preview Listing Return to Profile Request Rev               |
| ast updated on 06/15/2                                                  | 023 10:23 PM.                                                                                                    |                                                                                                    |                                                             |
|                                                                         |                                                                                                    |                                                                                                    |                                                             |
|                                                                         |                                                                                                    |                                                                                                    |                                                             |
|                                                                         | Salina Test Account                                                                                                    |                                                                                                    |                                                             |
|                                                                         | AvePoint Test1<br>https://www.avepoint.com/                                                                                                |                                                                                                    | Contact Partner                                             |
|                                                                         |                                                                                                    |                                                                                                    |                                                             |
|                                                                         |                                                                                                    |                                                                                                    |                                                             |
|                                                                         |                                                                                                    |                                                                                                    |                                                             |
|                                                                         | Collaborate with Confidence                                                                                                    |                                                                                                    | Country:                                                    |
|                                                                         |                                                                                                    |                                                                                                    | Mailing Country                                             |
|                                                                         | Detailed Description                                                                                                    |                                                                                                    | Partner Tier                                                |
|                                                                         | Collaborate with Confidence: AvePoint provides the most advanced                                                                           | I platform to optimize SaaS operations and secure                                                                       | Tier                                                        |
|                                                                         | collaboration. Over 17,000 customers worldwide rely on our solution                                                                        | ns to modernize the digital workplace across Microsoft, Google,                                                         |                                                             |
|                                                                         | Salestorce and other collaboration environments. AvePoint's global<br>providers, value added resellers and systems integrators, with our s | channel partner program includes over 3,500 managed service<br>solutions available in more than 100 cloud marketplaces. | Partner Type:                                               |
|                                                                         | Founded in 2001, AvePoint is headquartered in Jersey City, New Je                                                                          | rsey with 25 global offices. To learn more, visit                                                                       | Partner Type                                                |
|                                                                         | www.avepoint.com.                                                                                                    |                                                                                                    | Industry Expertise:                                         |
|                                                                         |                                                                                                    |                                                                                                    | Preferred Vertical                                          |
|                                                                         | Resources                                                                                                    |                                                                                                    | AvePoint Certifications:                                    |
|                                                                         | Webinar: Mitigating Risks in SaaS Adoption                                                                                                 | Checklist: 10 Metrics Every SharePoint Admin Should                                                                     | AvePoint Certifications                                     |
|                                                                         | IT leaders are charged with fostering a seamless and                                                                                       | Monitor                                                                                                    | Margard Bastanabla Laud                                     |
|                                                                         | enhanced digital workplace experience. While SaaS                                                                                          | Intranets like SharePoint are the gateway to the modern                                                                 | Microsoft Partnership Level:<br>Microsoft Partnership Level |
|                                                                         | applications like Microsoft 305 and Power Platform are<br>transforming the way work gets done, managing these                              | workprace, serving as collaborative knowledge<br>management hubs for the entire organization. Because of                |                                                             |
|                                                                         | applications brings about IT financial, security and                                                                                       | how fundamental they are across departments, it's crucial                                                               | Average Customer Size:                                      |
|                                                                         | operational risks. Gartner's latest Market Guide for SaaS                                                                                  | to make the most of our intranets, but it's difficult to do                                                             | Average Customer (End User) Size                            |

If you'd like to correct any information, click "Return to Profile" (1) to edit information.

If you are ready to submit the information, click "request Review" ( $^{1}$ ).

When you successfully submit the information, the listing status will change to "Requested". Additionally, you will see a green pop-up banner to notify you of a successful request submission.

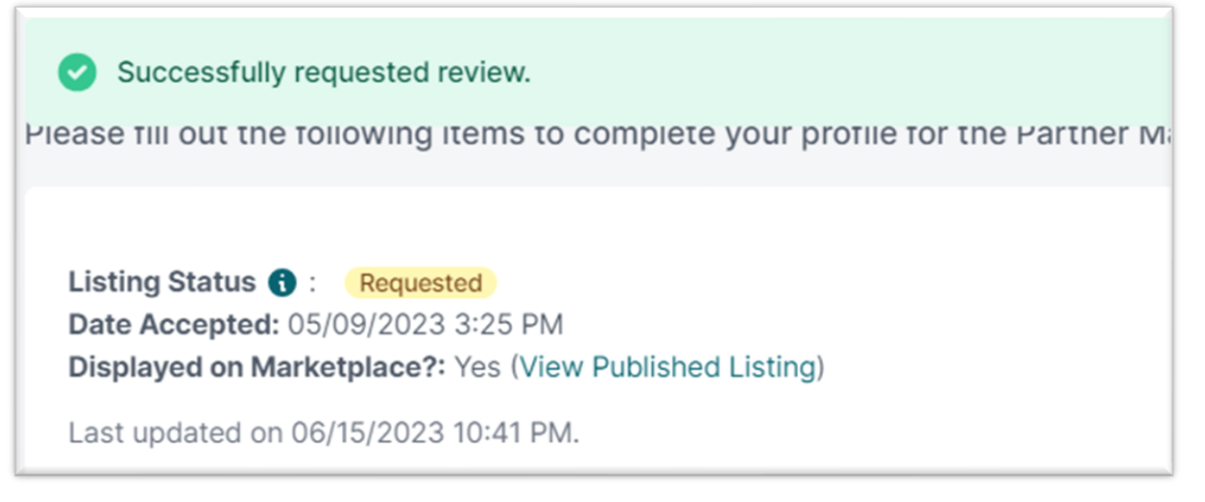

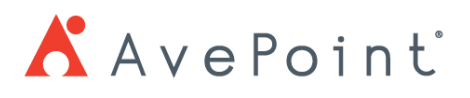

5. Once you are approved, you will receive an email notification from <u>partner@partners.avepoint.com</u>. If your listing request is returned to you for modification, please click the link on the email to modify necessarily contents and re-submit for review.

| AvePoint Partner Program <partner@partner<br>To:</partner@partner<br> | ners.avepoint.com>                                      |
|-----------------------------------------------------------------------|---------------------------------------------------------|
|                                                                       | Ave Point                                               |
|                                                                       |                                                         |
|                                                                       | Hi                                                      |
|                                                                       | Your Parner Locator Listing Request have been approved. |
|                                                                       | Please go visit the link below to see the website:      |
|                                                                       | Sincerely                                               |
|                                                                       | AvePoint Team                                           |
|                                                                       | AvePoint Partner Program                                |
|                                                                       |                                                         |
|                                                                       | Copyright © 2023 AvePoint, All Rights Reserved.         |

### How to Edit the Listing Information

- 1. Click on any fields you'd like to edit.
- 2. Edit the fields with updated contents.
- 3. Click "Request Review" at the bottom.
- 4. Your partner account owner will be notified via email to review your updated listing information request.
- 5. You will be notified via email after the approval.

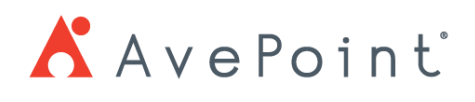

# **Contact Form**

The end user can request you to contact them directly from the AvePoint Partner Locator. Please see the instruction below to learn how to receive leads and how to convert them into opportunities.

| Search > Salina Test Account |                                                    |                 |
|------------------------------|----------------------------------------------------|-----------------|
|                              | Salina Test Account                                |                 |
| <b>K</b> AvePoint            | 123 blvd,<br>Test1, 20171 United States of America | Contact Partner |
|                              | https://www.avepoint.com/                          |                 |

### How to Receive Leads

- 1. The end user fills out the "Contact Partner" form (*Image 1*) to request contact from the partner.
- 2. The user with Opportunity Administrator privileges and Primary User will receive a lead notification.

| Hello,<br>New customer lead (Lead Name) have been<br>shared with you through AvePoint Partner |
|-----------------------------------------------------------------------------------------------|
| Hello,<br>New customer lead (Lead Name) have been<br>shared with you through AvePoint Partner |
| New customer lead (Lead Name) have been shared with you through AvePoint Partner              |
| shared with you through AvePoint Partner                                                      |
|                                                                                               |
| Locator! Check your lead dashboard for more                                                   |
| information.                                                                                  |
| Sincerely,                                                                                    |
| AvePoint Team                                                                                 |
|                                                                                               |
| Copyright © 2023 AvePoint. All Rights Reserved.<br>525 Washington Blvd, Jersey City, NJ 07310 |
|                                                                                               |

- (Image 1)
- 3. Click on the link in the email, or you can login to the Partner Portal and click on the Leads tab and scroll down to see the "Partner Locator Leads" dashboard.

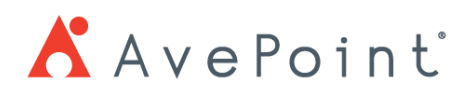

4. You can view the assigned partner locator lead under the "Partner Locator Leads" dashboard.

| 👗 AvePoint                    |                                           |               |                                              | \$ YM                                     |
|-------------------------------|-------------------------------------------|---------------|----------------------------------------------|-------------------------------------------|
|                               | Q Search                                  |               |                                              | Pilter Export                             |
| Dashboard                     | 0                                         |               |                                              |                                           |
| ③ Deals                       |                                           |               |                                              |                                           |
| ලී Leads                      | Company Name Full Name Lead Status        | Assigned User | Last Partner Update Last Modified On Created | On Source                                 |
| Asset Library                 | test account                              | Yurie Morel   |                                              | Partner Locator ···                       |
| ∽7 My Journeys                | Rows per page: 25 \$                      |               | Showing 1 to 1 of 1 results                  | $\ll$ $<$ 1 of 1 $>$ $>$                  |
| <ul> <li>Trainings</li> </ul> |                                           |               |                                              |                                           |
| MDF                           | Partner Locator Leads 1 Converted Leads 1 |               |                                              |                                           |
| IUR/NFR Licensing             |                                           |               |                                              |                                           |
| User Guides                   | Total                                     |               |                                              |                                           |
| Elements                      | <u> </u>                                  |               |                                              |                                           |
| Event Calendar                |                                           |               |                                              |                                           |
| Marketplace Profile           | Q Search                                  |               |                                              | <b>Filter</b>                             |
|                               |                                           |               |                                              |                                           |
|                               | U                                         |               |                                              |                                           |
|                               | First Name                                | Last Name     | Email                                        |                                           |
|                               | Vista                                     | k da sa l     |                                              |                                           |
|                               | test                                      | account       | testing@gmail.com                            |                                           |
|                               | Rows per page: 25 \$                      |               | Showing 1 to 2 of 2 results                  | <ul> <li>&lt; 1 of 1 &gt; &gt;</li> </ul> |

## How to Convert the leads to an opportunity

1. Click on the lead.

| Partner Locator Leads 1 Converted Leads | 1         |                             |                |
|-----------------------------------------|-----------|-----------------------------|----------------|
| Total<br>2                              |           |                             |                |
| Q Search                                |           |                             | <b>Filter</b>  |
| 0                                       |           |                             |                |
| First Name                              | Last Name | Email                       |                |
| Marta                                   | 5 4 1<br> |                             |                |
|                                         | account   | testing@gmail.com           |                |
| Rows per page: 25 \$                    |           | Showing 1 to 2 of 2 results | « < 1 of 1 > » |

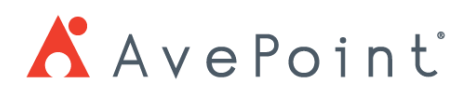

2. Review the information and contact the end customer.

| 👗 AvePoint                                 |                                          | ¢ | YM |
|--------------------------------------------|------------------------------------------|---|----|
| Dashboard     Deals                        | Lead Information                         |   |    |
| د Leads                                    | Source Status<br>Partner Locator * New * |   |    |
| Asset Library     My Journeys              | Contact Information                      |   |    |
| <ul> <li>Trainings</li> <li>MDF</li> </ul> | Salutation Y test Last Name Last Name    |   |    |
| IUR/NFR Licensing                          | Job Title Email testing@gmail.com Phone  |   |    |
| Elements     Event Calendar                | Company Information                      |   |    |
| G Marketplace Profile                      | Customer Name Website                    |   |    |
|                                            | Mailing Country   Mailing State          |   |    |
|                                            | Mailing Street Mailing Suite             |   |    |
|                                            | Mailing City Mailing Postal Code         |   |    |

3. Accept or reject the lead.

| Discard Submit                |  |  |
|-------------------------------|--|--|
| Accept Lead     X Reject Lead |  |  |

When the lead is ready to be converted to an opportunity, select "Ready to Convert to Opportunity" under "Qualification Update".

| Please update the information for this                                                                                               | deal. |          |  |
|----------------------------------------------------------------------------------------------------|-------|----------|--|
|                                                                                                    |       |          |  |
|                                                                                                    |       |          |  |
| User Count                                                                                                    |       |          |  |
|                                                                                                    |       |          |  |
|                                                                                                    |       |          |  |
| Products Evoluated                                                                                                    |       |          |  |
| Products Evaluated                                                                                                    |       |          |  |
|                                                                                                    |       |          |  |
| Channel Lead Notes                                                                                                    |       |          |  |
|                                                                                                    |       |          |  |
|                                                                                                    |       |          |  |
|                                                                                                    |       |          |  |
| Qualification Update                                                                                                    |       |          |  |
| Qualification Update                                                                                                    |       | x        |  |
| Qualification Update                                                                                                    |       | <b>x</b> |  |
| Qualification Update<br>Claimed<br>Ready to Convert to Opportunity                                                                   |       | •        |  |
| Qualification Update<br>Claimed<br>Ready to Convert to Opportunity<br>Rejected - Could Not Reach                                     |       | •        |  |
| Qualification Update<br>Claimed<br>Ready to Convert to Opportunity<br>Rejected - Could Not Reach<br>Rejected - Going with Competitor |       | •        |  |

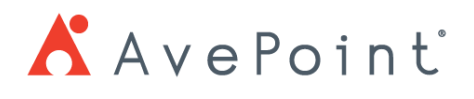

4. Please select "Qualified" under Qualification Status and click "Convert to Opportunity" button to the right until you see the button's color change to blue.

| Qualification Update<br>Ready to Convert to Opportunity | Qualification Status     Qualified |  |
|---------------------------------------------------------|------------------------------------|--|
| Convert to Opportunity                                  |                                    |  |
| Discard Submit                                          |                                    |  |

 You can see the converted opportunity from the tab called "Converted Leads".
 \*\*\*Please note that the opportunities that are converted from the Partner Locator Source will not count as a deal registration.

| Partner Locator Leads 3 Converted Leads 0 |    |                             |               |                  |
|-------------------------------------------|----|-----------------------------|---------------|------------------|
| Converted Leads<br>O                      |    |                             |               |                  |
|                                           |    |                             |               |                  |
| Q Search                                  |    |                             |               | <b>T</b> Filter  |
|                                           |    |                             |               |                  |
| Full Name                                 | ld |                             | Is Converted? |                  |
|                                           |    |                             |               |                  |
| Rows per page: 25 \$                      |    | Showing 1 to 9 of 9 results |               | << 1 of 1 1 > >> |